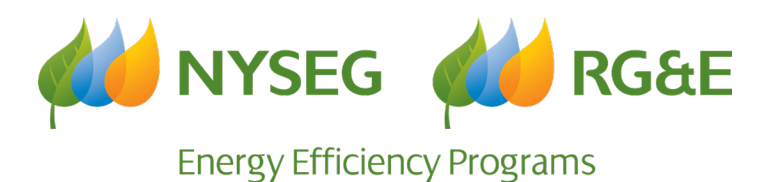

# **Application Portal Guide**

**Commercial & Industrial Rebate Program** 

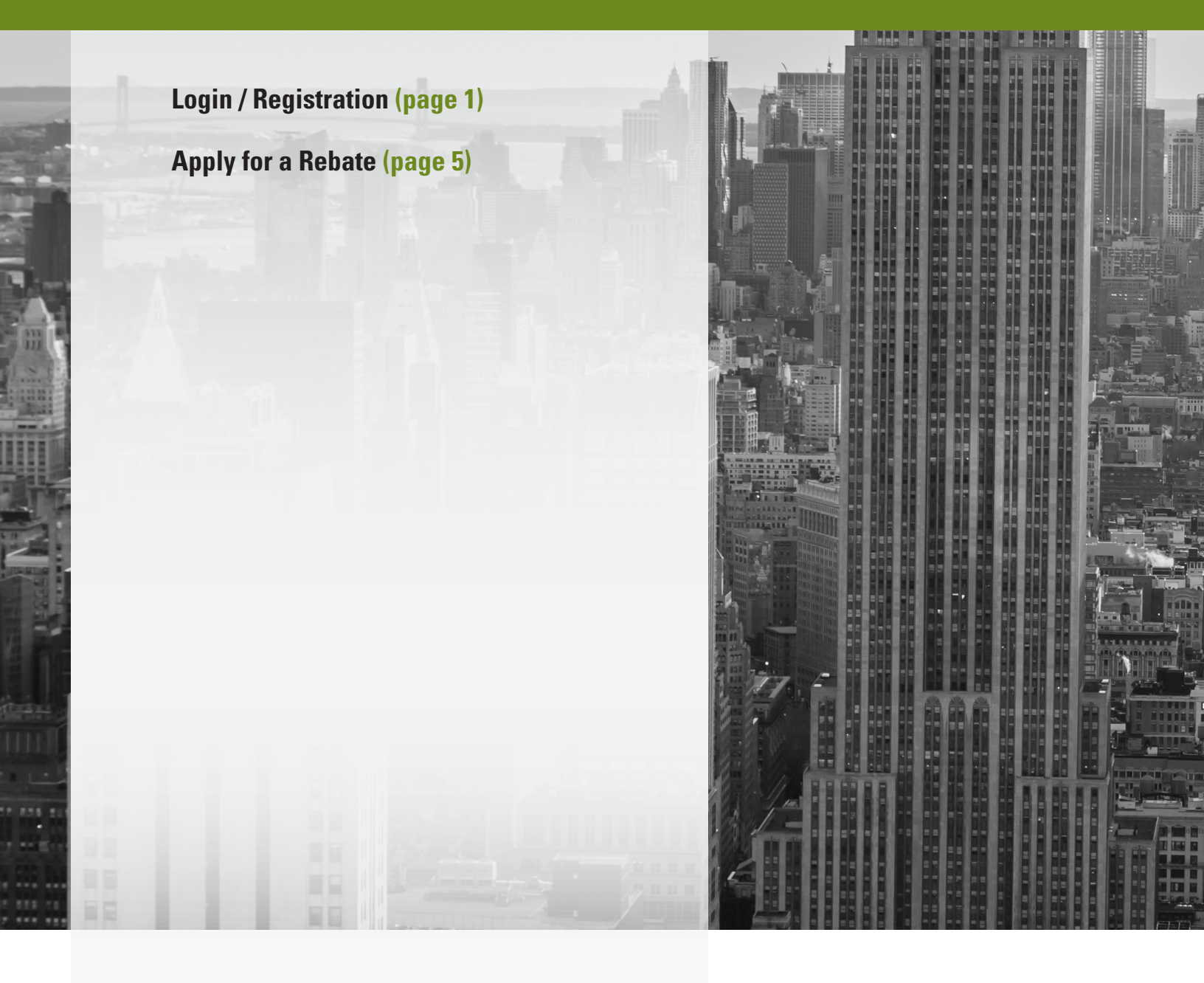

# **Application Portal Guide**

This document will take you step-by-step through the application process in the portal.

## Login / Registration

1. Navigate to portal:

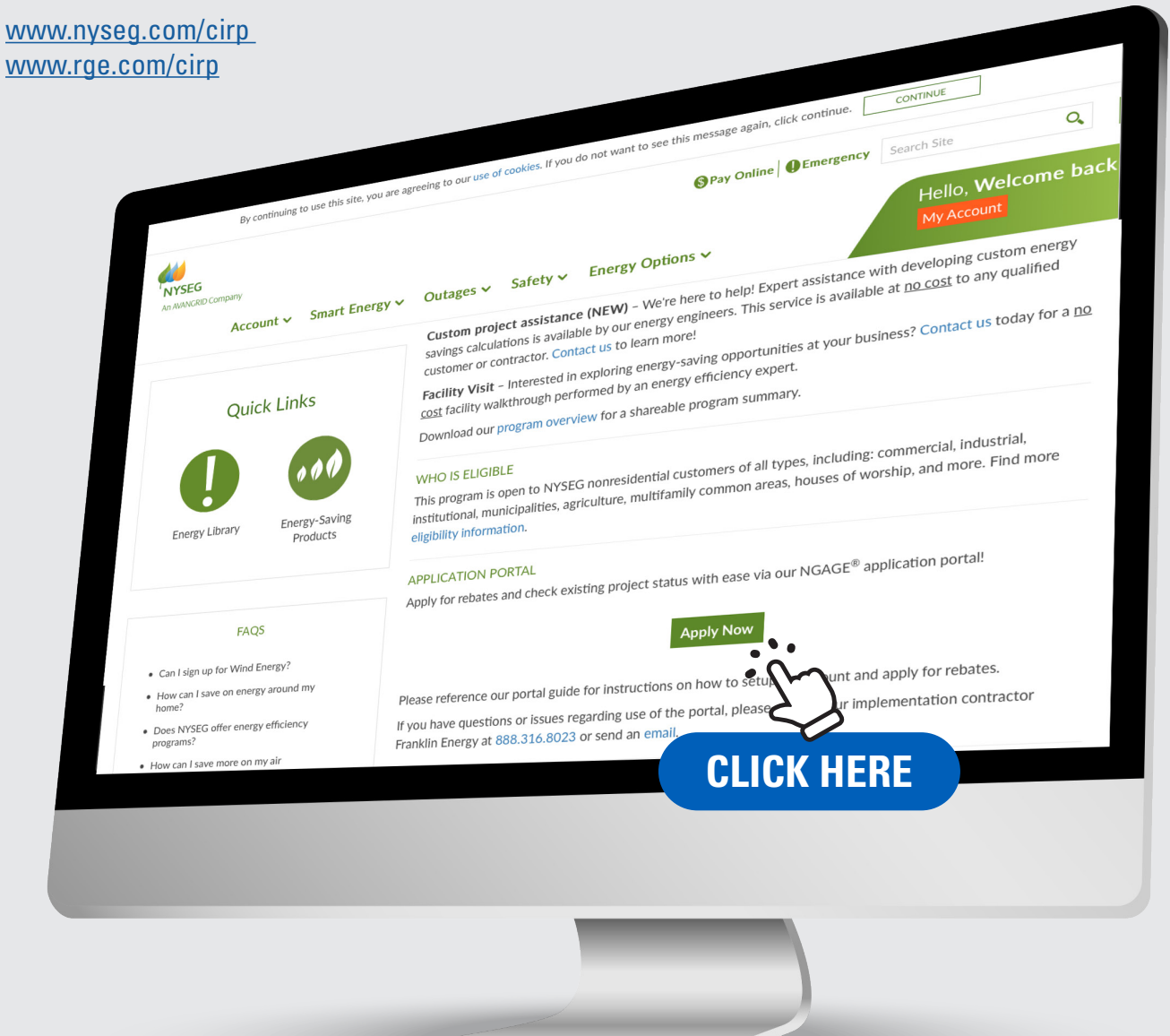

2. Log in if you have an exisiting account or select "Register as a new user" if needed.

| NGAC     | s<br>FE<br>R                                       | Log in/Register |
|----------|----------------------------------------------------|-----------------|
| Log In   |                                                    |                 |
| Email    |                                                    |                 |
| Password |                                                    |                 |
|          | Cog in Register as a new user Forgot your password |                 |

## **Registration Page**

Choose the account type that's appropriate for you:

- Customers should select "Customer/Representative"
- Contractors and other entities should select "Trade Ally"

| PARTNER                           |                                                            |   |
|-----------------------------------|------------------------------------------------------------|---|
| Register                          |                                                            |   |
| Fill out your account information | n below.                                                   |   |
| User Information                  |                                                            |   |
| Account Type *                    | Trade Ally      Customer/Representative      Program Staff |   |
| Email •                           |                                                            |   |
| First name *                      |                                                            |   |
| Last name *                       |                                                            |   |
| Password *                        |                                                            |   |
| Confirm password *                |                                                            |   |
| Security question                 | What was the name of your first pet?                       |   |
| Answer*                           |                                                            | 0 |
|                                   | Register                                                   |   |
|                                   |                                                            |   |
|                                   |                                                            |   |

An email confirmation will be sent for verification

| PARTNER                                                                                                    |                                                                                                    |                                                                                                    | Notifications (0)                                                                                                    |     |
|----------------------------------------------------------------------------------------------------|----------------------------------------------------------------------------------------------------|----------------------------------------------------------------------------------------------------|----------------------------------------------------------------------------------------------------|-----|
| Profile Management<br>Welcome! You're on your way to managing your free account a<br>applications, check project statuses and customize your featur<br>on how to become a registered Trade Ally with programs curre<br>Upon completing the following tabs your information will be re | anytime, anywhere. Simply, fill o<br>ed profile within our "Find a Cor<br>ntly available on Efficiency Nav<br>aviewed within 3-5 business day | ut the information in the tabs<br>stractor' tool for customer us<br>igator.<br>'s. Once approved you will ha | s below to access online<br>sers. You will also find details<br>ave full rights to the site and be                        |     |
| able submit applications, track status, and have your company Step 2: Business                                                                                                    | profile appear in the find a cont<br>Step 3                                                                                                   | ractor search option for cust<br>: Locations                                                                 | omers.<br>Step 4: Uploads                                                                                                 |     |
| Business Information<br>The information you provide will match you with participatin<br>Business Name*                                                                                                    | g utilities, including full access t                                                                                                    | o their program benefits.<br>DBA (If Applicable)                                                             |                                                                                                    |     |
| License Number                                                                                                    |                                                                                                    | Number of employees                                                                                          |                                                                                                    |     |
| Insurance Information<br>Liability insurance limit                                                                                                    | Insurance Expiration Date                                                                                                    |                                                                                                    |                                                                                                    |     |
| Tax Information<br>Tax Status *<br>OThis field is required. Corporation<br>OThis field is required. Tax Exempt<br>OThis field is required. Individual<br>OThis field is required. Other, please specify                                                                               |                                                                                                    |                                                                                                    |                                                                                                    |     |
| Tax ID*<br>111111109                                                                                                    |                                                                                                    | ]                                                                                                    |                                                                                                    |     |
| Training Information<br>Training Certificate Number                                                                                                    | Training Date<br>MM/DD/YYYY                                                                                                    |                                                                                                    |                                                                                                    |     |
| Other Information<br>Check all that apply<br>Member of union<br>Minority owned business<br>Women owned business                                                                                                    |                                                                                                    |                                                                                                    | Select the desired program from the lis                                                                                   | st: |
| <ul> <li>Veteran owned business</li> <li>Terms and Conditions</li> <li>Terms and Conditions</li> </ul>                                                                                                    |                                                                                                    |                                                                                                    | Select a Program                                                                                                    |     |
| Continue To Step 3 of 4                                                                                                    | t forth in the Terms and Condition                                                                                                    | ons document *                                                                                               | NYSEG WERGEE<br>Part of the AVANCRID Family<br>NYSEG C&I Program 2022<br>NYSEG/RGE EV MAKE-READY<br>RG&E C&I Program 2022 | J   |

Your account request will now be sent to the program for approval. Please allow three (3) business days for approval.

# Apply for a Rebate

Entering an application:

- 1. Open Efficiency Navigator and log in.
- 2. From the Dashboard, click "New" to create a new application.
- 3. Choose the desired program from the list of programs that appear.

|                             |                      | ,                           |                 |          |           |
|-----------------------------|----------------------|-----------------------------|-----------------|----------|-----------|
| Part of the AVANGRID Family |                      |                             |                 | Notifica | tions (0) |
| Dashboard                   |                      |                             |                 |          |           |
| Projects                    | My Tools             |                             | Notifications   |          |           |
| New                         | For                  |                             |                 |          |           |
| Assigned Work               |                      |                             |                 |          |           |
| Action Required (0)         | Project Status       | Document Library            |                 |          |           |
| In Progress (2)             |                      |                             |                 |          |           |
| Submitted (0)               |                      |                             |                 |          |           |
|                             |                      |                             |                 |          |           |
|                             | Recent Activity      | Project Name                | Customer Name   | Status   | Total     |
|                             | NYSEG, RGE - NYSEG/P | CE EV 107339-NVSEC Test     | NVSEG Test      | Not      | Iotai     |
|                             | MAKE-RE              | ct the desired progr        | am from the lis | st:      |           |
|                             | MAKE-R               |                             |                 |          |           |
|                             |                      | Part of the AVANGRID Family |                 |          |           |
|                             |                      |                             |                 |          |           |
|                             | Se                   | lect a Progra               | ım              |          |           |
|                             | //New                | Application                 |                 |          |           |
|                             |                      |                             | RGSE            |          |           |
|                             |                      | Part of the AVANGRID F      | amily           | )        |           |
|                             |                      | NYSEG C&I P                 | rogram 2022     | 2        |           |
|                             |                      | NYSEG/RGE                   | EV MAKE-READY   |          |           |
|                             |                      | NOAL CALER                  | OBIGITI ZUZZ    |          |           |

4. Enter the account number and ZIP code given on the application and click "Validate Account Number".

| Customer Details<br>//New Application/NYSEG C&I Program 2022 |          |                         |
|--------------------------------------------------------------|----------|-------------------------|
| Account Number                                               | Zip Code |                         |
| 1                                                            |          | Validate Account Number |
|                                                              |          |                         |
|                                                              |          | • [27]                  |
|                                                              |          | $\leq$                  |

a. If the account number is valid, a "Success" banner will appear. Click "Ok" and procceed to step 5.

| Success                                                            | ×  |
|--------------------------------------------------------------------|----|
| Congratulations! Your NYSEG, RGE account number has been verified. |    |
|                                                                    | Ok |
|                                                                    | 2  |

b. If the account number is not valid, an "invalid" banner will appear. Click "Ok".

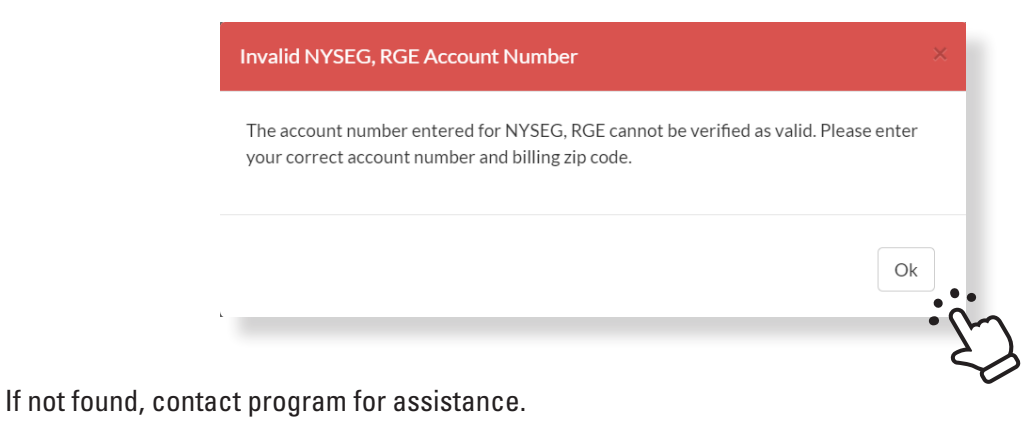

• Call 888.316.8023

•

• Or, email cienergysavings@franklinenergy.com

#### 5. Enter the Customer Details.

|                                                                 | Zip Code                                  |                                            |                                              |      |
|-----------------------------------------------------------------|-------------------------------------------|--------------------------------------------|----------------------------------------------|------|
|                                                                 |                                           |                                            |                                              |      |
| count Name *                                                    | Mailing Address 1*                        | Mailing Address 2                          | Zip Code •                                   |      |
| ccount Contact                                                  |                                           |                                            |                                              |      |
| ime*                                                            | Title                                     | Email Address                              | Phone *                                      |      |
|                                                                 |                                           |                                            |                                              |      |
| Select an option<br>n option is required                        |                                           | Select an option     An option is required |                                              | ~    |
| ow is your building heated?*                                    |                                           | Is the customer's average month            | ly electric demand less than or equal to 110 | kW?* |
| Select an option                                                |                                           | Select an option                           |                                              | ~    |
| n option is required<br>re you applying for preapproval? (Requi | red for custom, Optional for prescriptive | measures) *                                |                                              |      |
|                                                                 |                                           | ~                                          |                                              |      |
| Select an option                                                |                                           |                                            |                                              |      |

- a. Click "Save & Continue".
- 6. On the Available Rebates page, click the image to select your desired rebate category:

| Available Reba                                                                                                    | ates                                                              |                                              |                                                                      |                                                |                 |             |
|----------------------------------------------------------------------------------------------------|-------------------------------------------------------------------|----------------------------------------------|----------------------------------------------------------------------|------------------------------------------------|-----------------|-------------|
| ← Customer Details                                                                                                    | Program 2022/                                                     |                                              |                                                                      |                                                |                 |             |
| Search by Keyword:                                                                                                    | II Rebates (49)                                                   |                                              |                                                                      |                                                | 108190          | Edit Name   |
| Search for Q                                                                                                    | Anti-Condensation<br>Door Heater<br>up to \$40 per door           | Boiler Economizer<br>\$2-\$4 per MBH         | Boiler Reset<br>Controls<br>\$150 per control                        | Boiler Tune-Up<br>\$0.30 per MBH               | View Exceptions | Continue -> |
| <ul> <li>HVAC and</li> <li>Plumbing</li> <li>Kitchen Foujoment</li> <li>Lighting</li> <li>Process Systems</li> <li>Refrigeration</li> </ul> | Chiller Tune-Up<br>up to \$5 per ton                              | Combination Oven<br>\$500-\$2,000 each       | Compressed Air<br>Flow Controller<br>up to \$1.000 per<br>controller | Compressed Air<br>Heat Recovery<br>\$50 per HP |                 |             |
|                                                                                                    | Compressed Air<br>Low Pressure Drop<br>Filter<br>\$500 per filter | Condensing<br>Hydronic Boiler<br>\$3 per MBH | Convection Oven<br>\$500-\$1,000 each                                | Conveyor Oven<br>\$1,000 each                  |                 |             |
|                                                                                                    |                                                                   | 1 - 12 Of 49 Results                         | <                                                                    | < < > >>                                       |                 |             |

#### 7. Select the desired rebate.

| //Existing Application/NYSEG C&                                                                                     | All Rebates (2)   | 108190          | Edit Name  |
|----------------------------------------------------------------------------------------------------|-------------------|-----------------|------------|
| Search for Q Filter By All Custom Rebate HVAC and Plumbing Kitchen Equipment Lighting Process Systems Refrigeration | Lighting Controls | View Exceptions | Continue → |
|                                                                                                    | •-•-•             |                 |            |

#### 8. Enter the equipment information.

a. The rebate will auto calculate.

| Automar Details     Search by Keyword:     Search for     A      Filter By     Agriculture     Custom Rebate     HVAC and     Plumbing     Kitchen Equipm     Kitchen Equipm     Ughting     Process Systems | Estimated Rebate: \$150         \$15,000 each | truction projects are both eligible and proposed LEDs are assumed to be one-<br>the ENERGY STAR or DLC product list.<br>R. Listed wattages, not specification sheet wattages, shall be used as inputs for<br>ge fields.<br>an for products listed in Specialty DLC categories.<br>dENERGY STAR LED Lamps and fixtures visit:<br>argolyroductfinder.<br>d DesignLights Consortium <sup>™</sup> LED Lamps and fixtures visit:<br>hts.org/search. |
|----------------------------------------------------------------------------------------------------|-----------------------------------------------|----------------------------------------------------------------------------------------------------|
|                                                                                                    | Quantity* 10                                  |                                                                                                    |
|                                                                                                    | Retrofit Category *                           | Tube Length (Ref/Freezer Case Only)                                                                                                    |
|                                                                                                    | LED Downlight Fixtures                        |                                                                                                    |
|                                                                                                    | DLC or Energy Star Product ID *               | Proposed Wattage*                                                                                                    |
|                                                                                                    | 1234                                          | 25                                                                                                    |
|                                                                                                    | Equipment Manufacturer *                      | Model Number*                                                                                                    |
|                                                                                                    | 1234                                          | 1234                                                                                                    |
|                                                                                                    | Project Replacement Type *                    |                                                                                                    |
|                                                                                                    | End of Life Replacement                       |                                                                                                    |
|                                                                                                    |                                               | Add to Project                                                                                                    |

- 9. Added measures will be shown in "shopping cart".
- 10. Repeat to add more measures.

11. Once all rebates have been entered, click "Continue".

| Avrailable Dab                                                                                                    |                       | •                 |                 |            |
|----------------------------------------------------------------------------------------------------|-----------------------|-------------------|-----------------|------------|
| AVAIIADIE KEDA  VExisting Application/NYSEG C&I  Customer Details                                                                                             | ATES<br>Program 2022/ |                   |                 |            |
| Search by Keyword:                                                                                                    | All Rebates (2)       |                   | 108190          | Edit Name  |
| Search for Q<br>Filter By<br>All<br>Agriculture<br>Custom Rebate<br>HVAC and<br>Plumbing<br>Kitchen Equipment<br>Lighting<br>Process Systems<br>Refrigeration | Lighting              | Lighting Controls | View Exceptions | Continue + |
|                                                                                                    |                       | • • • • • •       |                 |            |

12. On the Project Details page, enter all required fields.

a. Select the appropriate payee (please note that the third party option is NEW).

| Proiect Details                                                                                                   |                                 |                                                                   |
|----------------------------------------------------------------------------------------------------|---------------------------------|-------------------------------------------------------------------|
| //Existing Application/NYSEG C&I Program 2022                                                                     |                                 |                                                                   |
| Installation Completion Date*                                                                                     |                                 | Who is the primary contact for questions related to this project? |
| 04/01/2022                                                                                                    |                                 |                                                                   |
| How did you hear about this program?*                                                                             |                                 | If "Other" place describe                                         |
| NVSEC/DCE Depresentative                                                                                          |                                 |                                                                   |
| NYSEG/RGE Representative                                                                                          | •                               |                                                                   |
|                                                                                                    |                                 |                                                                   |
| Trade Ally Information                                                                                            |                                 |                                                                   |
| If your Trade Ally is not found in the primary installer picklist b<br>then fill in the contact information here. | elow, please select "Other" and |                                                                   |
| Trade Ally Company Name                                                                                           |                                 | Trade Ally Contact Name                                           |
|                                                                                                    |                                 |                                                                   |
| Trade Ally Contact Email                                                                                          |                                 | Trade Ally Contact Phone                                          |
|                                                                                                    |                                 |                                                                   |
|                                                                                                    |                                 |                                                                   |
| Who was the primary installer? *                                                                                  |                                 | _                                                                 |
| Abbey Test TA: Abbey Test TA                                                                                      | ( NEV                           | N )                                                               |
| Who do you wish to receive the rebate?                                                                            |                                 |                                                                   |
| TA/Contractor     O Customer Conta                                                                                | ct OThird P                     | arty                                                              |
| Payee Name                                                                                                    | Contact Name                    |                                                                   |
| Abbey Test TA                                                                                                    | Abbey Test                      |                                                                   |
| Mailing Address 1                                                                                                 | Contact Title                   |                                                                   |
| 123 Test St                                                                                                    |                                 |                                                                   |
| Mailing Address 2                                                                                                 | Contact Email                   |                                                                   |
|                                                                                                    | NavigatorTest.01@gmail.con      | n                                                                 |
| City/State                                                                                                    | Contact Phone                   |                                                                   |
| Arden, NC                                                                                                    | (555) 555-5555                  |                                                                   |
| Zip Code                                                                                                    |                                 |                                                                   |
| 28704                                                                                                    |                                 |                                                                   |
|                                                                                                    |                                 |                                                                   |
| Back                                                                                                    |                                 | Save ->                                                           |
|                                                                                                    |                                 |                                                                   |

#### 13. Upload all required documents.

• Note: these will differ between Pre and Payment approvals.

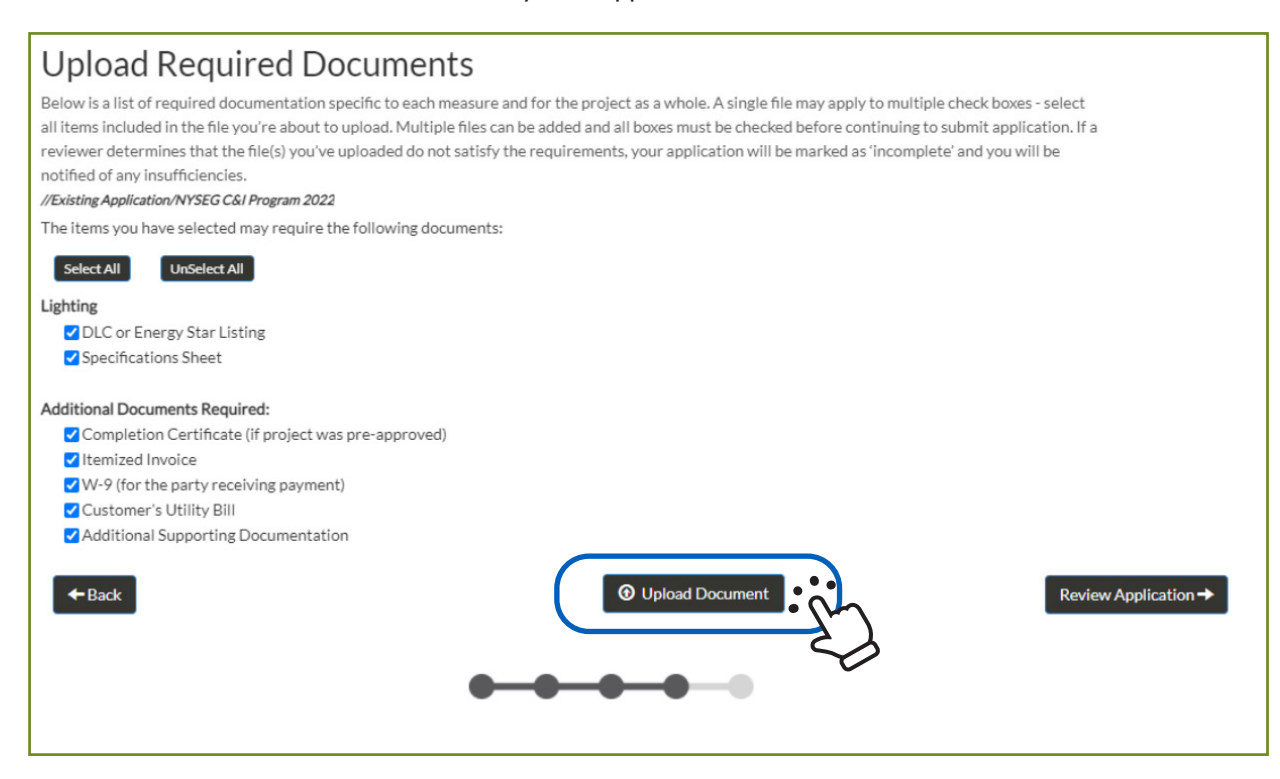

14. Documents uploaded will be indicated by each item.

| Upload Required Documents                                                                                                    |
|----------------------------------------------------------------------------------------------------|
| Below is a list of required documentation specific to each measure and for the project as a whole. A single file may apply to multiple check boxes - select<br>all items included in the file you're about to upload. Multiple files can be added and all boxes must be checked before continuing to submit application. If a<br>reviewer determines that the file(s) you've uploaded do not satisfy the requirements, your application will be marked as 'incomplete' and you will be<br>notified of any insufficiencies. |
| //Existing Application/NYSEG C&I Program 2022                                                                                                    |
| The items you have selected may require the following documents:                                                                                                    |
| Select All UnSelect All                                                                                                    |
| Lighting DLC or Energy Star Listing Uploaded (100-0085-05-00_NYSEG_RGE_CL_Rebare_Application_v01_010422_Fillable, DB.pdf) Specifications Sheet Uploaded (100-0085-05-00_NYSEG_RGE_CL_Rebare_Application_v01_010422_Fillable, DB.pdf)                                                                                                    |
| Additional Documents Required:                                                                                                    |
| Completion Certificate (if project was pre-approved) Uplasted (100-008-05-00 NYSEG RGE CI Rebate Application v01 010-422 Fillable, DB.odf)                                                                                                    |
| Itemized Invoice Uploaded (100-0085-05-00_IVYSEC,RGE_CL_Rebate, Application, v01_010422_Fillable, DB.pdf)                                                                                                    |
| W-9 (for the party receiving payment) Uploaded (100-005-05-00_WYSEG_RGE_CL_Rebate_Application_v01_010422_Filiable_DB.pdf)                                                                                                    |
| Customer's Utility Bill uploaded (100-0085-05-00,NYSEG,RGE,CL,Rebate,Application_v01,010422,Filable,DB.pdf)                                                                                                    |
| Additional Supporting Documentation Uploaded (100-0085-05-00_WYSEG_RGE_C1_Rebate_Application_v01_010422_Fillable_DB.pdf)                                                                                                    |
| ← Back                                                                                                    |
|                                                                                                    |
|                                                                                                    |
|                                                                                                    |
|                                                                                                    |

#### 15. Remove document if a mistake occurs.

| Upload Required Documents                                                                                                    |
|----------------------------------------------------------------------------------------------------|
| Below is a list of required documentation specific to each measure and for the project as a whole. A single file may apply to multiple check boxes - select    |
| all items included in the file you're about to upload. Multiple files can be added and all boxes must be checked before continuing to submit application. If a |
| notified of any insufficiencies.                                                                                                    |
| //Existing Application/NYSEG C&I Program 2022                                                                                                    |
| The items you have selected may require the following documents:                                                                                               |
| Select All UnSelect All                                                                                                    |
| Lighting                                                                                                    |
| CDLC or Energy Star Listing Uploaded (100-0085-05-00_NYSEG_RGE_CL_Rebate_Application_v01_010422_Fillable,                                                      |
| D8.pdf                                                                                                    |
| Specifications Sheet Uploaded (100-0085-05-00_NYSEG_RGE_CL_Rebate_Application_v01_010422_Fillable_DB.pdf)                                                      |
| Additional Documents Required:                                                                                                    |
| Completion Certificate (if project was pre-approved) Uploaded (100-0085-05-00, NYSEG_RGE_CI_Rebate_Application_v01_010422_Fillable, DB.pdf)                    |
| Itemized Invoice uploaded (100-0085-05-00_WYSEG_RGE_CL_Rebute_Application_v01_010422_Fillable_DB.pdf)                                                          |
| W-9 (for the party receiving payment) Uploaded (100-008-05-00, NYSEG_RGE_CL_Rebate_Application_v01_010422_Fillable, D8.pdf)                                    |
| Customer's Utility Bill Uploaded (100-0085-05-00_IVYSEG_RGE_CL_Rebate_Application_v01_010422_Fillable, DB.pdf)                                                 |
| Additional Supporting Documentation Uploaded (100-0085-05-00_NYSEG_RGE_CL_Rebate_Application_v01_010422_Fillable_DB.pdf)                                       |
| ← Back                                                                                                    |
|                                                                                                    |

#### 16. Once complete, click "Review Application".

| Upload Required Documents                                                                                                    |
|----------------------------------------------------------------------------------------------------|
| Below is a list of required documentation specific to each measure and for the project as a whole. A single file may apply to multiple check boxes - select                             |
| all items included in the file you're about to upload. Multiple files can be added and all boxes must be checked before continuing to submit application. If a                          |
| reviewer determines that the file(s) you ve uploaded do not satisfy the requirements, your application will be marked as incomplete and you will be<br>notified of any insufficiencies. |
| //Existing Application/NYSEG C&I Program 2022                                                                                                    |
| The items you have selected may require the following documents:                                                                                                    |
| Select All UnSelect All                                                                                                    |
| Lighting                                                                                                    |
| ☑ DLC or Energy Star Listing Uploaded (100-0085-05-00_NYSEG_RGE_CI_Rebate_Application_v01_010422_Fillable,                                                                              |
| DB.pdf)                                                                                                    |
| Specifications Sheet Uploaded (100-0085-05-00_NYSEG_RGE_CL_Rebate_Application_v01_010422_Fillable, DB.pdf)                                                                              |
| Additional Documents Required:                                                                                                    |
| Completion Certificate (if project was pre-approved) Uploaded (100-0085-05-00_NYSEG_RGE_CL_Rebate_Application_v01_010422_Fillable, DB.pdf)                                              |
| ✓ Itemized Invoice Uploaded (100-0085-05-00, NYSEG_RGE_CI, Rebate, Application, v01_010422, Fillable, DB.pdf)                                                                           |
| ✓ W-9 (for the party receiving payment) Uploaded (100-0085-05-00_NYSEG_RGE_C1_Rabate_Application_v01_010422_Fillable_DB.pdf)                                                            |
| Customer's Utility Bill uploaded (100-0085-05-00_NYSEG_RGE_CL_Rebate_Application_v01_010422_Fillable_DB.pdf)                                                                            |
| Additional Supporting Documentation Uploaded (100-0085-05-00_NYSEG_RGE_CL_Rebate_Application_v01_010422_Fillable, DB.pdf)                                                               |
| ← Back                                                                                                    |
|                                                                                                    |
|                                                                                                    |
|                                                                                                    |

#### 16. Review the project summary.

| Project: 163075                                                    |                                                                                |                                                                                                    |     |
|--------------------------------------------------------------------|--------------------------------------------------------------------------------|----------------------------------------------------------------------------------------------------|-----|
| , <b>.</b>                                                         | ** The project has not been submitted. Scro                                    | oll down this page to review and submit the project. **                                                             |     |
|                                                                    |                                                                                |                                                                                                    |     |
| Account Information                                                |                                                                                | Utility Information                                                                                                 |     |
| Account Name:                                                      |                                                                                | Utility: NYSEG, RGE                                                                                                 |     |
| Account Contact:                                                   |                                                                                | Program: NYSEG C&I Program 2022                                                                                     |     |
| Contact Phone:                                                     |                                                                                | Electric Account Number:                                                                                            |     |
| Contact Email:                                                     |                                                                                |                                                                                                    |     |
| Primary Address:                                                   |                                                                                |                                                                                                    |     |
|                                                                    |                                                                                |                                                                                                    |     |
| Installer Information                                              |                                                                                | Pavee Information                                                                                                   |     |
| Company: Ab                                                        | hev Test TA                                                                    | Business Name: Abhev Test TA                                                                                        |     |
| Contact: Ab                                                        | ihev Test                                                                      | Attention: Abbey Test                                                                                               |     |
| Phone: (55                                                         | 55) 555-5555                                                                   | Street Address: 123 Test St                                                                                         |     |
| Email: Na                                                          | vigatorTest.01@gmail.com                                                       |                                                                                                    |     |
| Address: 12                                                        | 3 Test St                                                                      |                                                                                                    |     |
|                                                                    |                                                                                |                                                                                                    |     |
| Documents                                                          |                                                                                |                                                                                                    |     |
| Completion Certificate (if project was                             |                                                                                | Itemized Invoice: 100-0085-05-00_NYSEG_RGE_CL_Rebat<br>Application_V01_010422_Fillable. DB.pdf                      | te_ |
| pre-approved): 1                                                   | 100-0085-05-00_NYSEG_RGE_CI_Rebate_Application<br>_V01_010422_Fillable. DB.pdf | W-9 (for the party receiving payment): 100-0085-05-00_NYSEG_RGE_CL_Rebat<br>Application_V01_010422_Fillable. DB.pdf | te_ |
| Customer's Utility Bill:                                           | 100-0085-05-00_NYSEG_RGE_CI_Rebate_Application<br>_V01_010422_Fillable. DB.pdf | Additional Supporting<br>Documentation: 100-0085-05-00_NYSEG_RGE_CL_Rebai                                           | te_ |
| Additional Supporting                                              |                                                                                | Application_V01_010422_Fillable. DB.pdf<br>Additional Supporting                                                    |     |
| Documentation: 1                                                   | 100-0085-05-00_NYSEG_RGE_CI_Rebate_Application<br>V01 010422 Fillable. DB.pdf  | Documentation: 100-0085-05-00_NYSEG_RGE_CL_Rebat<br>Application_V01_010422_Fillable. DB.pdf                         | te_ |
| Additional Information                                             |                                                                                |                                                                                                    |     |
| *Building Tv                                                       | ne: Agricultural - Dairy / Livestock                                           | "HVAC System Type: AC with Gas Heat                                                                                 |     |
| How is your building heate                                         | d? Natural Gas                                                                 | Is the customer's average monthly                                                                                   |     |
|                                                                    |                                                                                | electric demand less than or equal to                                                                               |     |
|                                                                    |                                                                                | 110 kW?: No                                                                                                    |     |
| Are you applying for preapprov<br>(Required for custom Optional )  | al?<br>for                                                                     | Installation Completion Date: 04/01/2022                                                                            |     |
| prescriptive measure                                               | es): No, installation is complete                                              | Who is the primary contact for<br>questions related to this project? Trade Ally                                     |     |
| How did you hear about t                                           | his                                                                            | If "Other" please describe:                                                                                         |     |
| program?: NYSEG/RGE Representative                                 |                                                                                | Received Method:                                                                                                    |     |
| If your Trade Ally is not found in t                               | the                                                                            | :                                                                                                    |     |
| primary installer picklist belo                                    | DW,                                                                            | Trade Ally Company Name:                                                                                            |     |
| please select "Other" and then fill<br>the contact information her | lin<br>re.:                                                                    | Trade Ally Contact Name:                                                                                            |     |
|                                                                    |                                                                                | Trade Ally Contact Email:                                                                                           |     |
| Trade Ally Contact Phor                                            | ne:                                                                            | Preapproval Application Received<br>Date:                                                                           |     |
| Preapproval Application Comple                                     | ete                                                                            | Final Application Received Date:                                                                                    |     |
| Da                                                                 | te:                                                                            | Final Application Complete Date:                                                                                    |     |
|                                                                    |                                                                                |                                                                                                    |     |
| Repate Summary                                                     | Submitted: 4                                                                   |                                                                                                    |     |
| Total Rebates                                                      | Requested: \$150                                                               |                                                                                                    |     |
| iour nebale i                                                      |                                                                                |                                                                                                    |     |
| for an and a station of a few second second second                 |                                                                                |                                                                                                    |     |
| rou are submitting the following redate(s) for pa                  | ayment:                                                                        |                                                                                                    |     |
| Rebate #1                                                          |                                                                                |                                                                                                    |     |

|                         | Rebate Amount (per each)                                         | Quantity                                                                                                   | Total Rebate R                                                                                                    |                                                                                                    |  |  |
|-------------------------|------------------------------------------------------------------|----------------------------------------------------------------------------------------------------|----------------------------------------------------------------------------------------------------|----------------------------------------------------------------------------------------------------|--|--|
|                         | \$15.00                                                          | \$15.00 10                                                                                                 |                                                                                                    | \$150.0                                                                                                    |  |  |
|                         |                                                                  |                                                                                                    |                                                                                                    |                                                                                                    |  |  |
| LED Downlight Fixtures  | T                                                                |                                                                                                    |                                                                                                    |                                                                                                    |  |  |
| 234                     |                                                                  | Proposed Wattag                                                                                            | e: 25                                                                                                    |                                                                                                    |  |  |
| 1234                    |                                                                  | Model Numbe                                                                                                | er: 1234                                                                                                    |                                                                                                    |  |  |
| End of Life Replacement |                                                                  |                                                                                                    |                                                                                                    |                                                                                                    |  |  |
|                         |                                                                  |                                                                                                    |                                                                                                    |                                                                                                    |  |  |
|                         | LED Downlight Fixtures<br>234<br>1234<br>End of Life Replacement | Rebate Amount (per each)<br>\$15:00<br>LED Downlight Fixtures Tr<br>234<br>1234<br>End of Life Replacement | Rebate Amount (per each)     Quantity       \$15.00     10       LED Downlight Fixtures     Tube Length (Ref/Freezer Ca:<br>Onh)       234     Proposed Wattag       1234     Model Numbe       End of Life Replacement     Vertice Replacement | Rebate Amount (per each)     Quantity       \$15.00     10       LED Downlight Fixtures     Tube Length (Ref/Freezer Case Only):       234     Proposed Wattage:     25       1234     Model Number:     1234       End of Life Replacement     Image: Image: Image |  |  |

- a. Check the box to accept the Terms and Conditions.
- b. Check the box to Certify and Submit Application.
- c. Click "Submit Rebate Application".

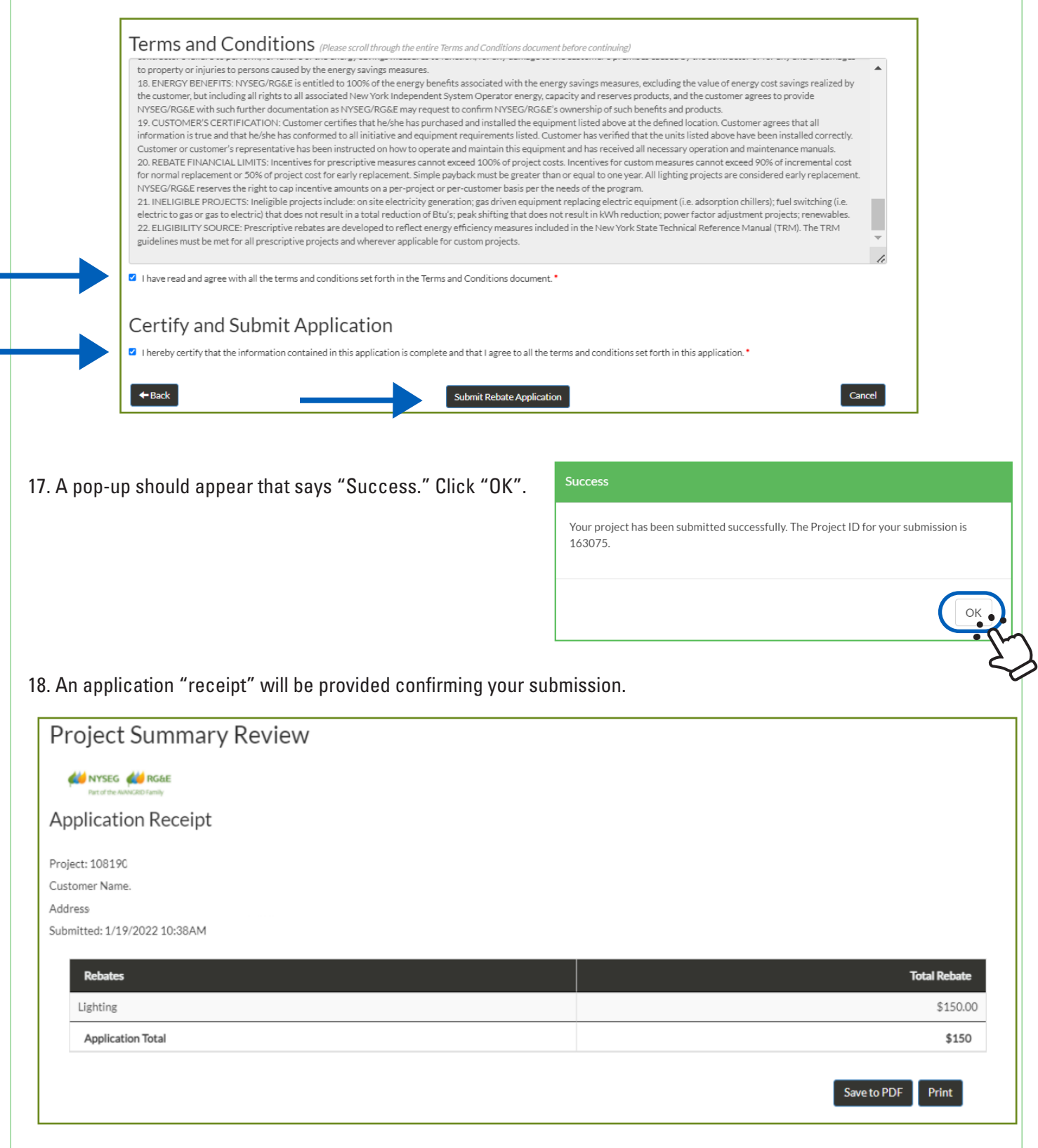

View the status of submitted projects any time.

| Part of the AVANGRID Family     |                                        |                           |                  | Ν                | lotifications (0) |                |
|---------------------------------|----------------------------------------|---------------------------|------------------|------------------|-------------------|----------------|
| Dashboard                       |                                        |                           |                  |                  |                   |                |
| Projects                        | My Tools                               |                           |                  | Notificat        | ions              |                |
| New                             | 100                                    | 100                       |                  |                  |                   |                |
| Assigned Work                   |                                        |                           | 1 and a start    |                  |                   |                |
| Action Required (0)             | Project Status                         | Document Library          | /                |                  |                   |                |
| In Progress (2)                 |                                        |                           |                  |                  |                   |                |
| Submitted (2)                   |                                        |                           |                  |                  |                   |                |
|                                 |                                        |                           |                  |                  |                   |                |
| 6                               | Recent Activity                        |                           |                  |                  |                   |                |
|                                 |                                        |                           | N                | otifications (0) |                   |                |
| RG&E                            |                                        |                           |                  |                  |                   |                |
| Purt of the ANANCRID Family     |                                        |                           |                  | Hod Projects     | Complete Project  | 5              |
| Manage Projects                 | o poquired Open                        | Projects 🔿 Projects w/Exe | ceptions O Submi | lleu             | _                 |                |
| Filter by client                | O Action Require                       |                           |                  |                  | Search:           | Actions        |
| Filter by program               | Appro                                  | nval Next                 | Created Date     | Status Date      | ↓î Rebate         |                |
| Show 10<br>Program Name Project | Customer Approving<br>Name Name Status | s If Step IT              | T (20 /2021      | 7/22/2021        | \$0.00            | Edit<br>Cancel |
| Ji NYSEG/RGE EV                 | Submi                                  | Edit to<br>itted Complete | 7/22/2021        |                  |                   | Edit           |
| HAKE-READY                      | Subm                                   | Edit to                   | 7/21/2021        | 7/21/2021        | \$0.00            | Cancel         |
| ⊕ NYSEG/RGE EV<br>MAKE-READY    | Justin                                 | Complete                  |                  |                  | Previous          | 1 Next         |
| Showing 1 to 2 of 2 entries     |                                        |                           |                  |                  |                   |                |
|                                 |                                        |                           |                  |                  |                   |                |
|                                 |                                        |                           |                  |                  |                   |                |
|                                 |                                        |                           |                  |                  |                   |                |
|                                 |                                        |                           |                  |                  |                   |                |
|                                 |                                        |                           |                  |                  |                   |                |
|                                 |                                        |                           |                  |                  |                   |                |
|                                 |                                        |                           |                  |                  |                   |                |
|                                 |                                        |                           |                  |                  |                   |                |